ΟΡΕΠΑΤΙΝΟ ΜΑΝUAL BEDIENUNGSANLEITUNG MODE D'EMPLOI MANUAL DE FUNCIONAMIENTO MANUALE DI ISTRUZIONI ΕΓΧΕΙΡΙΔΙΟ ΛΕΙΤΟΥΡΓΙΑΣ ΡΥΚΟΒΟДСΤΒΟ ΠΟ ЭΚΟΠЛΥΑΤΑЦИИ MANUAL DE INSTRUÇÕES

MANUALE DI ISTRUZIOI ΕΓΧΕΙΡΙΔΙΟ ΛΕΙΤΟΥΡΓΙΑ РУКОВОДСТВО ПО ЭКСПЛУАТАЦИ MANUAL DE INSTRUÇÕE

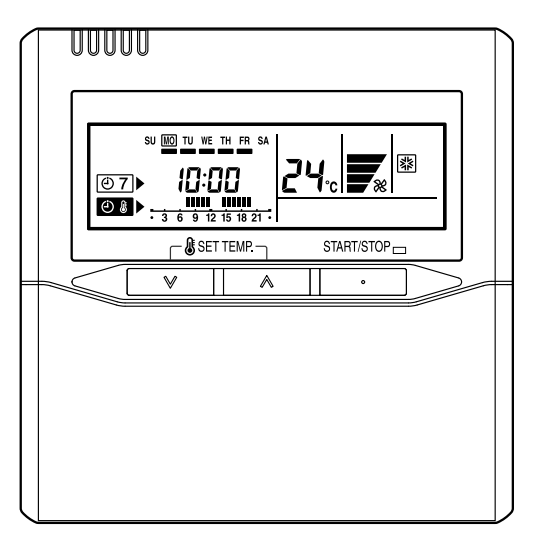

KEEP THIS MANUAL FOR FUTURE REFERENCE BEWAHREN SIE DIESES HANDBUCH ZUM SPÄTEREN NACHSCHLAGEN AUF CONSERVEZ CE MANUEL POUR RÉFÉRENCE ULTÉRIEURE CONSERVE ESTE MANUAL PARA SU FUTURA CONSULTA CONSERVARE IL PRESENTE MANUALE PER FUTURE CONSULTAZIONI ΦΥΛΑΞΤΕ ΤΟ ΕΓΧΕΙΡΙΔΙΟ ΓΙΑ ΜΕΛΛΟΝΤΙΚΗ ΑΝΑΦΟΡΑ COXPAHITE ДАННОЕ РУКОВОДСТВО ДЛЯ СПРАВОК В БУДУЩЕМ GUARDE ESTE MANUAL PARA REFERÊNCIA FUTURA

# **CONTENTS**

| SAFETY PRECAUTIONS    | 1 |
|-----------------------|---|
| NAME OF PARTS         | 2 |
| PREPARATORY OPERATION | 3 |
| OPERATION             | 4 |
| TIMER FUNCTIONS       | 6 |
| ON/OFF TIMER          | 6 |
| WEEKLY TIMER          | 7 |

| TEMPERATURE SET BACK TIMER                 | 9  |
|--------------------------------------------|----|
| OPERATING TIPS                             | 10 |
| ADJUSTING THE DIRECTION OF AIR CIRCULATION | 11 |
| FILTER LAMP RESET                          | 11 |
| SELF-DIAGNOSIS                             | 11 |
| TROUBLESHOOTING                            | 12 |
|                                            |    |

### SAFETY PRECAUTIONS

- Before using the appliance, read these "SAFETY PRECAUTIONS" thoroughly and operate in the correct way.
- The instructions in this section all relate to safety; be sure to maintain safe operating conditions.
- "DANGER", "WARNING" and "CAUTION" have the following meanings in these instructions:

| Â | WARNING! | This mark indicates procedures which, if improperly performed, could lead to the death or serious injury of the user.                     |
|---|----------|----------------------------------------------------------------------------------------------------|
| Â | CAUTION! | This mark indicates procedures which, if improperly performed, might possibly result in personal harm to the user, or damage to property. |

#### MARNING!

- Do not attempt to install this controller by yourself.
- This controller contains no user-serviceable parts. Always consult authorized service personnel for repairs.
- When moving, consult authorized service personnel for disconnection and installation of the controller.
- If a problem (burning smell, etc.) occurs, turn off the electrical breaker immediately to stop operation, and then consult authorized service personnel.

#### **▲ CAUTION!**

- Do not expose the controller directly to water.
- Do not operate the controller with wet hands.
- Do not touch the switches with sharp objects.
- Always turn off the electrical breaker whenever cleaning the air conditioner or changing the air filter.
- Check the condition of the installation stand for damage.
- Ensure that any electronic equipment is at least one metre away from the controller.
- Avoid installing the controller near a fireplace or other heating apparatus.
- When installing the controller, take precautions to prevent access by infants.
- Do not use inflammable gases near the controller.

### NAME OF PARTS

### **Remote controller**

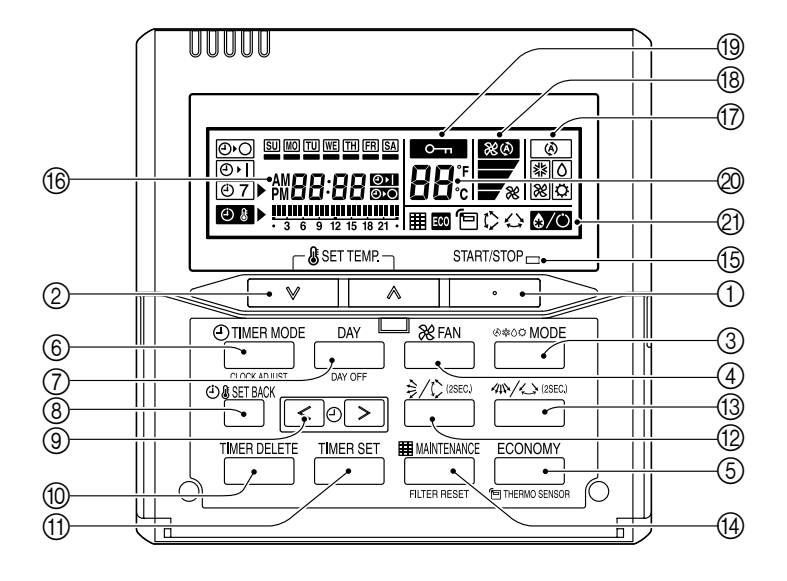

- ① Start/Stop Button
- ② Set Temperature Button
- ③ Master Control Button
- ④ Fan Control Button
- **(5)** Economy Button
- ⑥ Timer Mode (CLOCK ADJUST) Button
- ⑦ DAY (DAY OFF) Button
- ⑧ SET BACK Button
- ③ Set Time Button
- ① DELETE Button
- 1 SET Button
- ② Vertical Airflow Direction and Swing Button

- (3) Horizontal Airflow Direction and Swing Button
- 14 Filter Button
- (5) Operation Lamp
- (6) Timer and Clock Display
- ⑦ Operation Mode Display
- 18 Fan Speed Display
- (19) Operation Lock Display
- ② Temperature Display
- Function Display
   Defrost Display
  - Thermo Sensor Display
  - Economy Display
  - C Vertical Swing Display
  - Horizontal Swing Display
  - Filter Display

# PREPARATORY OPERATION

### Set the current day and time DAY (-) TIMER MODE 2 Press the DAY button and select the current day. A \_\_\_\_\_ appears around the selected day. DAY OFF CLOCK ADJUS Press the timer mode (CLOCK $SU \longrightarrow MO \longrightarrow TU \longrightarrow WE \longrightarrow TH \longrightarrow FR \longrightarrow SA$ ADJUST) button for 2 seconds or more. The time display on the remote controller will flash. Press the set time buttons to set the current time. Press repeatedly to adjust the current time in 1minute increments. Press and hold to adjust the current time in 10-minute increments. ₹0 SU MO TU WE TH FR SA DM 7 1 1 ex. Monday PM11:00 ∠ ⊕ & SET BACK Press the SET BACK button to switch between the 12- and 24-hour time displays. SU MO TU WE TH FR SA SU MO TU WE TH FR SA 1:00 PM i TIMER MODE 5 CLOCK ADJUS Press again to end.

### **OPERATION**

THERMO SE

Instructions relating to heating are applicable only to "HEAT & COOL MODEL" (Reverse Cycle).

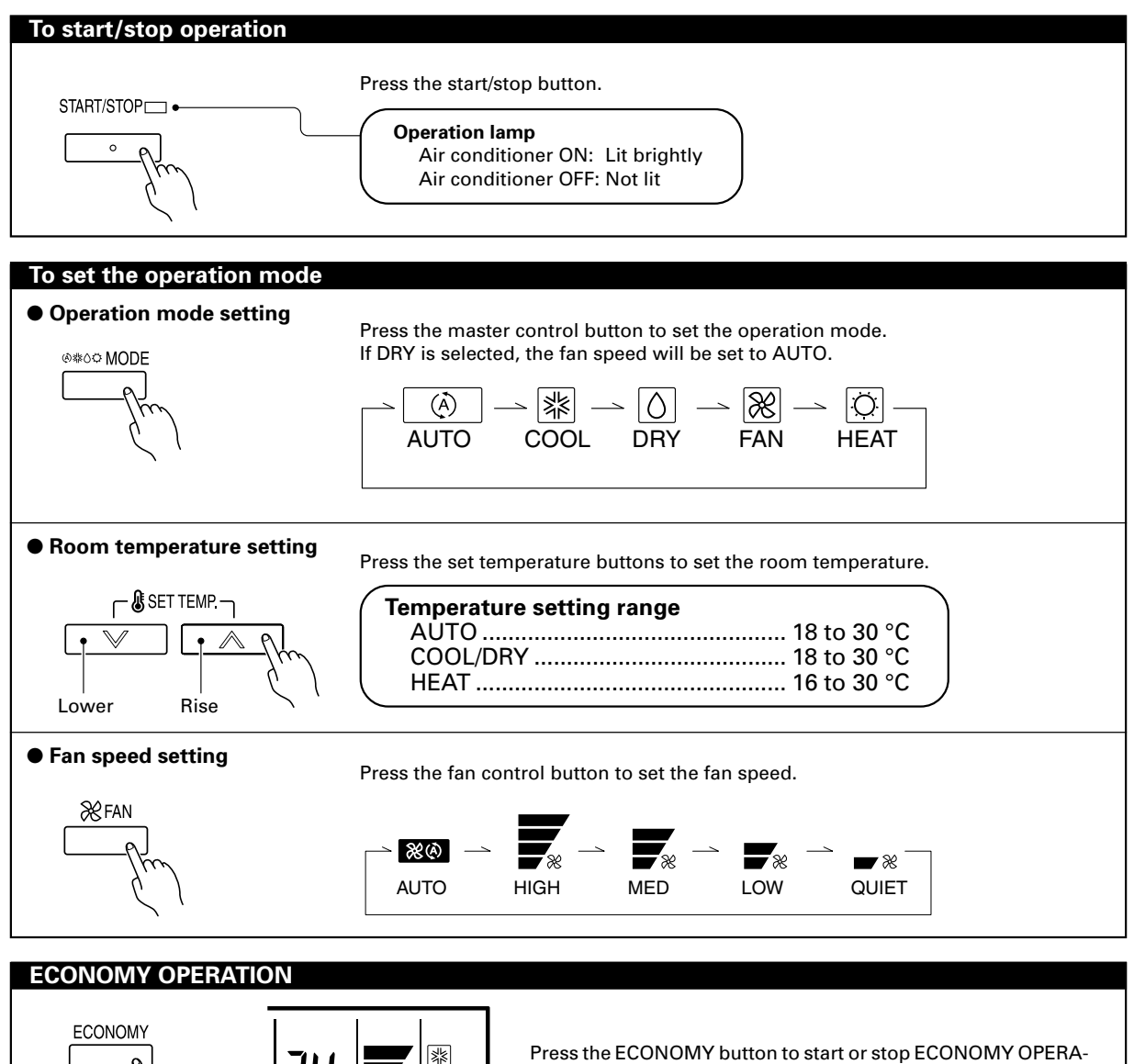

Press the ECONOMY button to start or stop ECONOMY OPERA-TION. For details on the function, refer to page 10.

### **OPERATION**

#### Room temperature sensor selection

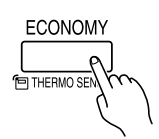

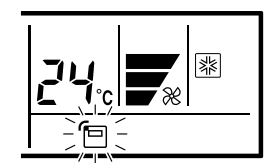

Press the ECONOMY button for more than 2 seconds to select whether the room temperature is detected at the indoor unit (remote sensor) or the remote controller.

When the 🔁 thermo sensor display appears, the room temperature is detected at the remote controller.

| Indoor | unit |
|--------|------|
|        |      |

#### **NOTES**

- This function is locked at the factory. In order to detect the room temperature correctly, consult authorized service personnel when using this function.
- If this function is locked, the location where the room temperature is detected cannot be changed and the mark flashes when the ECONOMY button is pushed for 2 seconds or more.

#### **Child lock function**

|              | DAY     |
|--------------|---------|
| CLOCK ADJUST | DAY OFF |
|              | SON '   |
|              |         |
|              | (h)     |
|              |         |

Press the DAY (DAY OFF) button and SET button simultaneously for 2 seconds or more to activate the child lock function and lock all buttons on the remote controller. Press the buttons again for 2 seconds or more to deactivate the child lock function.

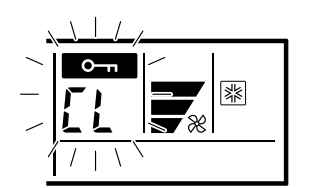

When the child lock function is activated, the **com** mark appears. If any button is pressed during the child lock,

the *CL* display and o-n flash.

### TIMER FUNCTIONS

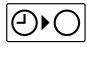

### OFF timer (See page 6.)

Use this timer function to stop air conditioner operation. The timer operates and air conditioner operation stops after the set time has passed. The timer can be set up to 24 hours in advance.

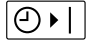

#### ON timer (See page 6.)

Use this timer function to start air conditioner operation. The timer operates and air condition operation starts after the set time has passed. The timer can be set up to 24 hours in advance.

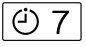

#### WEEKLY timer (See page 7.)

Use this timer function to set operating times for each day of the week. Use the DAY OFF setting to switch off timed operation for a selected day in the coming week. Because all days can be set together, the weekly timer can be used to repeat the timer settings for all of the days.

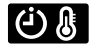

#### Temperature SET BACK timer (See page 9.)

Use this timer function to change the set temperature in the operation times set for each day of the week. This can be used together with other timer settings.

### **ON/OFF TIMER**

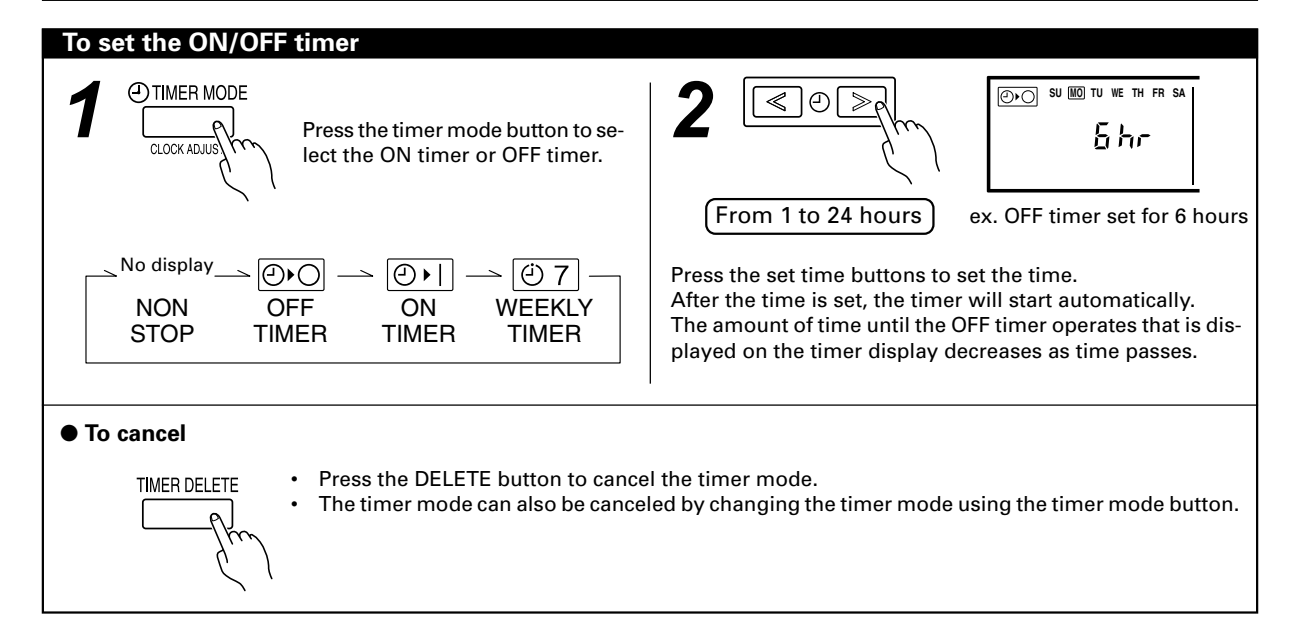

### WEEKLY TIMER

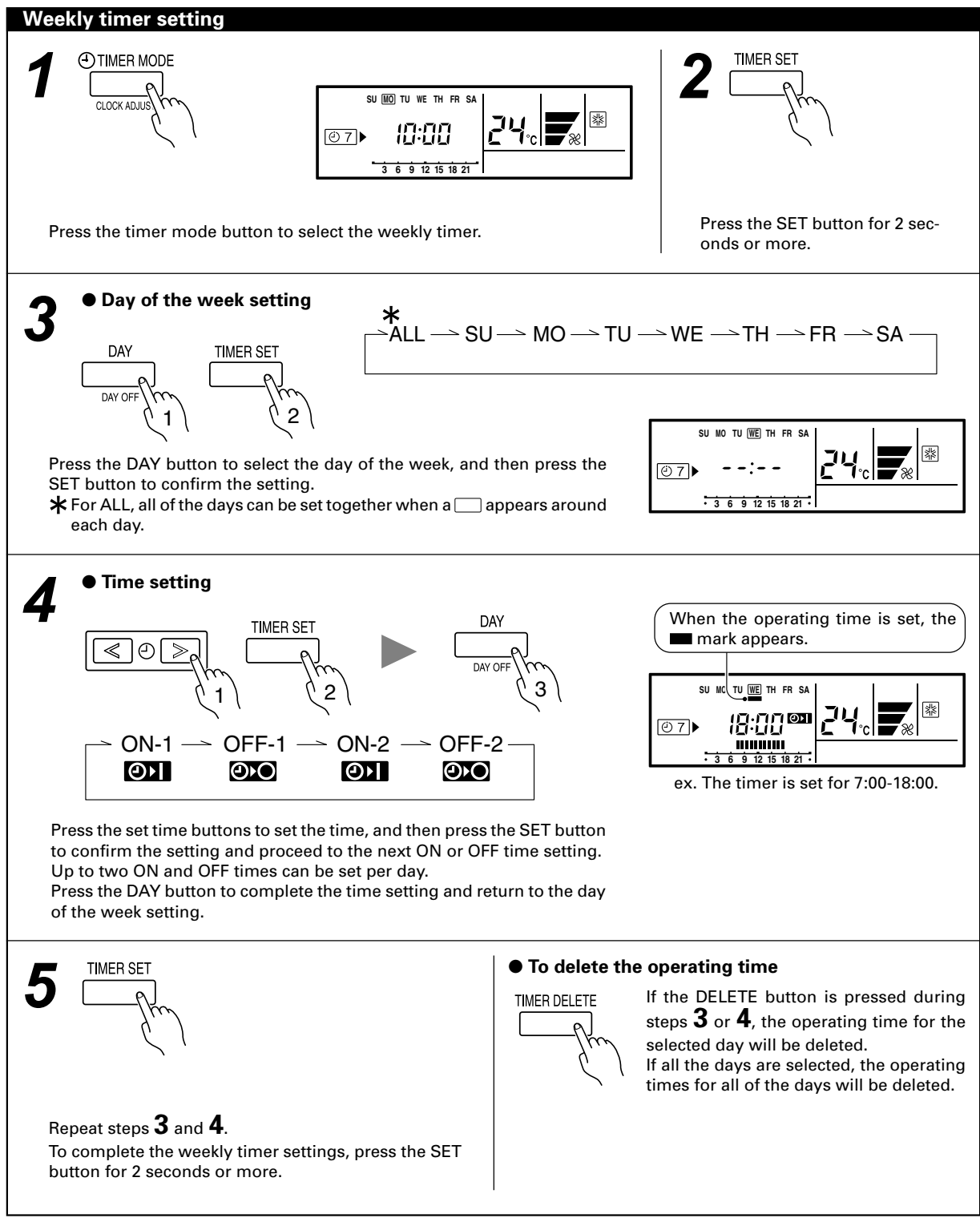

#### **i** NOTES

- The operating time can be set in 30-minute increments only.
- The OFF time can be carried over to the next day.
- The ON timer and the OFF timer functions cannot be set using the weekly timer. Both an ON and OFF time must be set.

### WEEKLY TIMER

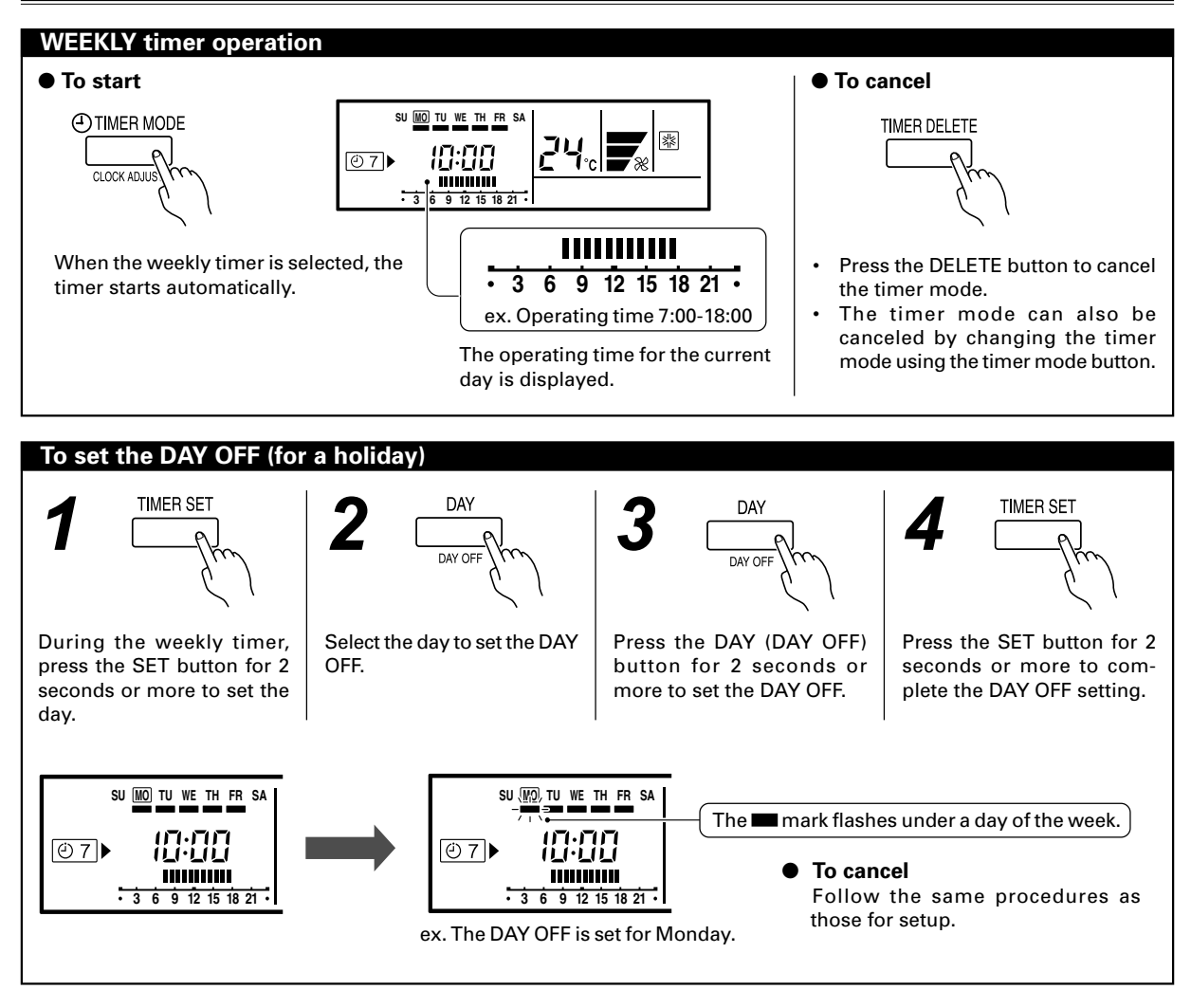

#### **I** NOTES

- The DAY OFF setting is only available for days for which weekly settings already exist.
- If the operating time carries over to the next day (during a next day setting), the effective DAY OFF range will be set as shown below.

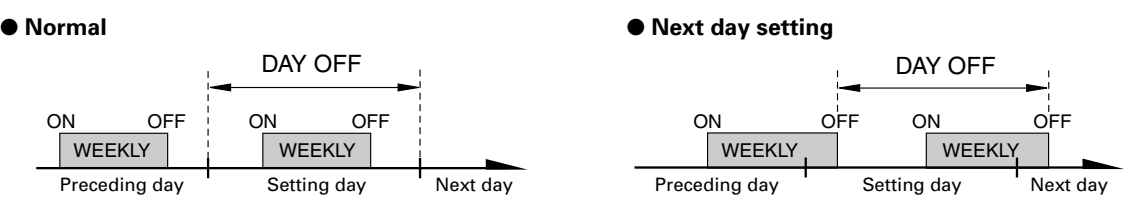

The DAY OFF setting can only be set one time. The DAY OFF setting is cancelled automatically after the set day has
passed.

# TEMPERATURE SET BACK TIMER

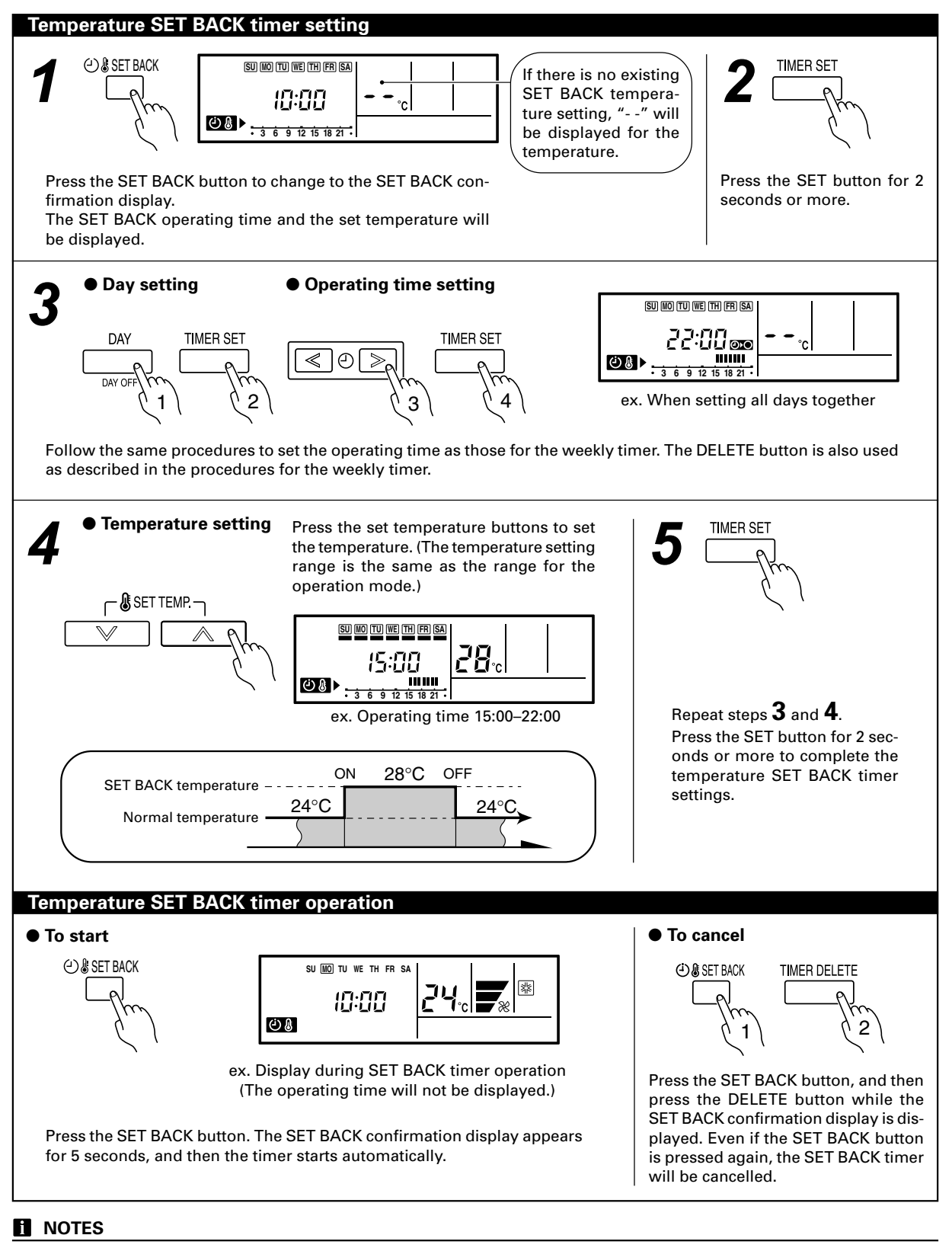

- The SET BACK timer only changes the set temperature, it cannot be used to start or stop air conditioner operation.
- The SET BACK timer can be set to operate up to two times per day but only one temperature setting can be used.
- The SET BACK timer can be used together with the ON, OFF, and weekly timer functions.
- The SET BACK operating time is displayed only in the SET BACK confirmation display. (Refer to step 1 for the SET BACK confirmation display.)

### **OPERATING TIPS**

Instructions relating to heating are applicable only to "HEAT & COOL MODEL" (Reverse Cycle).

#### About ECONOMY OPERATION

At the maximum output, ECONOMY OPERATION is approximately 70% of normal air conditioner operation for cooling and heating.

When ECONOMY OPERATION is performed during the cooling mode, dehumidification is improved. This function is especially convenient when you want to remove the humidity in the room without significantly lowering the room temperature.

During ECONOMY OPERATION, the thermostat setting automatically changes according to the temperature to avoid Unnecessary cooling and heating for the most economical operation.

- If the room is not cooled (or heated) well during economy operation, select normal operation.
- During the monitor period in the AUTO mode, the air conditioner operation will not change to ECONOMY OPERA-TION even if ECONOMY OPERATION is selected by pressing the ECONOMY button.

#### **Defrosting (for heating)**

When the outdoor temperature is low and the humidity high, frost will collect on the outdoor unit, reducing heater efficiency. When this happens, the computer will automatically start the defrost cycle. During the defrost cycle, the indoor fan will shutdown and down and down will be displayed on the remote controller. It will take anywhere from 4 to 15 minutes before the air conditioner starts up again.

#### **Group Control**

One remote controller can control up to 16 air conditioners. All of the air conditioners will be operated with the same settings.

#### **Dual Remote Controllers (optional)**

An additional remove controller can be added up to the maximum of two remote controllers. Either remote controller can control the air conditioner. However, the timer functions cannot be used at the slave unit.

#### Simultaneous Use of Multiple Units

Instructions relating to inverter (\*) are applicable only to "IN-VERTER MODEL".

 Operation cannot be done in the following different operating modes.

If the indoor unit is instructed to do an operating mode that it cannot perform, 3/0 will be shown on the remote controller display and the unit will go into the standby mode.

Heating mode and cooling mode (or dry mode) Heating mode and fan mode

 The operating mode (heating mode or cooling (dry) mode) of the outdoor unit will be determined by the operating mode of the indoor unit that was operated first. If the indoor unit was started in fan mode, the operating mode of the outdoor unit will not be determined.

For example, if indoor unit (A) was started in fan mode and then indoor unit (B) was then operated in heating mode, indoor unit (A) would temporarily start operation in fan mode but when indoor unit (B) started operating in heating mode, will be shown on the remote controller display and it would go into standby mode. Indoor unit (B) would continue to operate in heating mode.

### ADJUSTING THE DIRECTION OF AIR CIRCULATION

Instructions relating to heating are applicable only to "HEAT & COOL MODEL" (Reverse Cycle). Start air conditioner operation before performing this procedure.

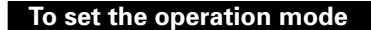

#### Vertical air direction adjustment (Swing operation)

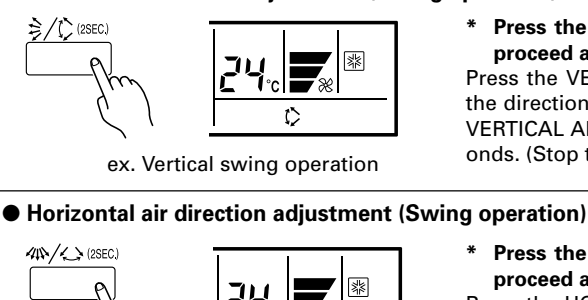

\* Press the START/STOP button to start the air conditioner, and then proceed as follows. Press the VERTICAL AIRFLOW DIRECTION and SWING button to adjust the direction of the vertical airflow. To set the swing operation, press the

VERTICAL AIRFLOW DIRECTION and SWING button for more than 2 seconds. (Stop the setting by pressing for more than 2 seconds again.)

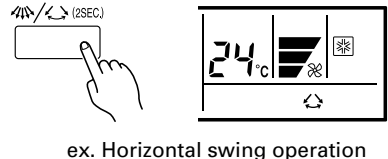

\* Press the START/STOP button to start the air conditioner, and then proceed as follows.

Press the HORIZONTAL AIRFLOW DIRECTION and SWING button to adjust the direction of the horizontal airflow. To set the swing operation, press the HORIZONTAL AIRFLOW DIRECTION and SWING button for more than 2 seconds. (Stop the setting by pressing for more than 2 seconds again.)

Each time the button is pressed, the airflow direction setting changes as shown in MANUAL OPERATION which is included in INDOOR UNIT.

#### **I** NOTES

- When using the air conditioner in a room with infants, small children, or elderly or sick persons, the airflow direction and room temperature should be considered carefully when making the settings.
- The swing operation is not available depending on the model. Please refer to the operating manual for the indoor unit.

### FILTER LAMP RESET

Some indoor unit models are equipped with a filter lamp in the indoor unit display to indicate when it is time to clean the air filters.

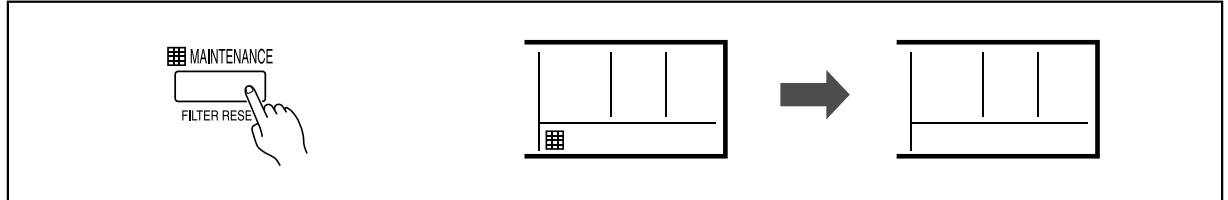

Press the Filter button for 2 seconds or more. The indoor unit filter lamp will go off and the filter display will disappear.

### SELF-DIAGNOSIS

When "EE" in Temperature Display is desplayed, inspection of the air conditioning system is necessary. Please consult authorized service personnel.

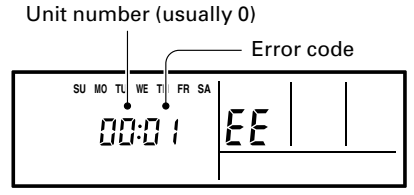

ex. Self-diagnosis check

Instructions relating to heating are applicable only to "HEAT & COOL MODEL" (Reverse Cycle).

#### MARNING!

In the event of a malfunction (burning smell, etc.), immediately stop operation, turn off the electrical breaker, and consult authorized service personnel.

Merely turning off the unit's power switch will not completely disconnect the unit from the power source. Always be sure to turn off the electrical breaker to ensure that power is completely off.

Before requesting service, perform the following checks:

|                    | Symptom                                                              | Problem                                                                                                    | See Page |
|--------------------|----------------------------------------------------------------------|----------------------------------------------------------------------------------------------------|----------|
| NORMAL<br>FUNCTION | Air flow is stopped:                                                 | <ul> <li>During Heating operation, the unit will temporarily stop operation (between 4 and 15 minutes) as the Automatic Defrosting mode operates. During the Automatic Defrosting operation, will be shown on the remote controller display.</li> </ul>                                                                                      | 10       |
|                    |                                                                      | <ul> <li>In case of Multi-type unit, if multiple units are operated in<br/>different operation modes as shown below, the units operated<br/>afterward will stop and will be shown on the remote<br/>controller display of the stopped indoor units.<br/>Heating mode and cooling mode (or dry mode)<br/>Heating mode and fan mode</li> </ul> | 10       |
|                    | fe thermo sensor<br>display on the remote<br>controller is flashing: | • The room temperature sensor may be malfunctioning. Please consult authorized service personnel.                                                                                                    | _        |

If the problem persists after performing these checks, or if you notice burning smells, stop operation immediately, turn off the electrical breaker, and consult with authorized service personnel.